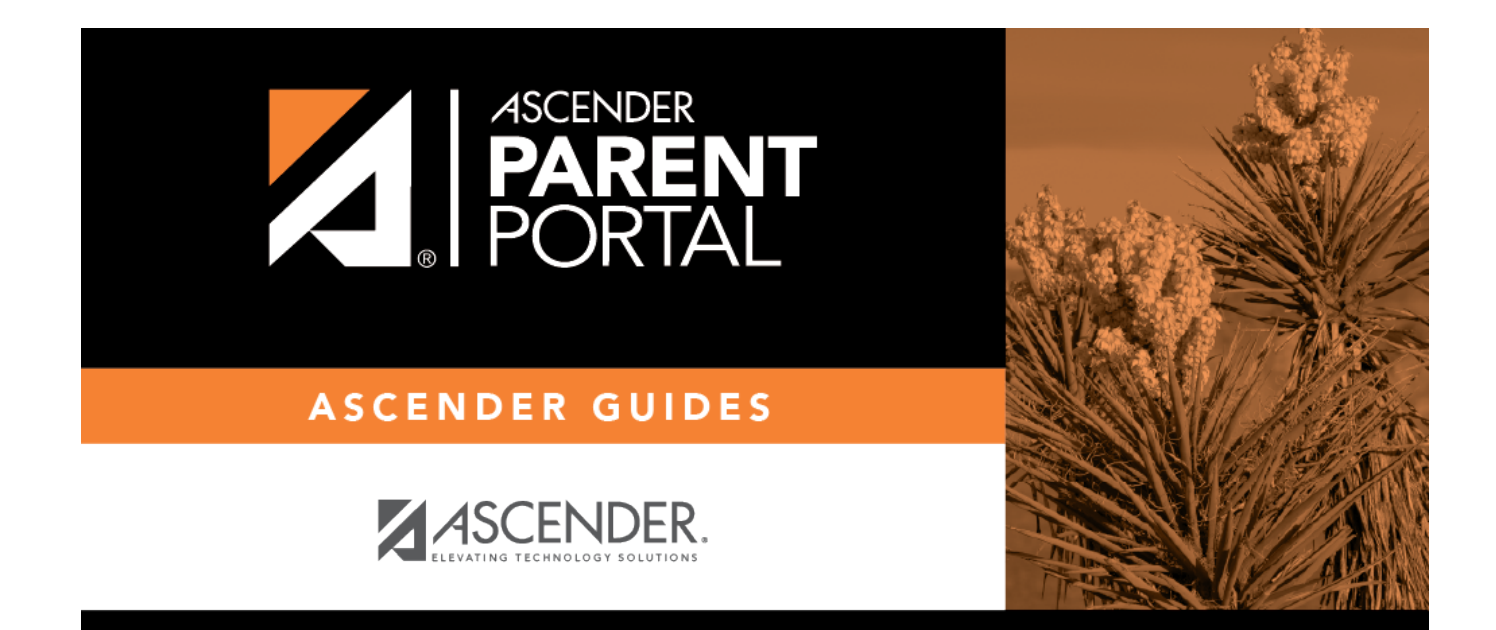

# parent\_summary\_tab

## **Table of Contents**

#### II. View the Summary page and your student's information (if available).

#### ASCENDER ParentPortal > Summary

The Summary page is the first page displayed when you successfully log on to ASCENDER ParentPortal. This page provides your student's schedule, current average for each class, and attendance for the current date. You may also see a district or campus message if available.

If your student's report card or IPR is available, a link is provided.

#### Mobile App Features

The ASCENDER ParentPortal uses a Responsive Design approach, which means the software detects the screen size and orientation of your device, and changes the layout accordingly so that you have the best viewing experience.

Some features you may experience as the screen gets narrower:

- The side menu will collapse (i.e., hide). Click **—** to view the side menu.
- Objects on the screen will shift from side-by-side to stacked vertically.
- Grids (such as the student's schedule) will adjust by hiding the columns, beginning with the column furthest to the right. Tap the row to view any hidden data.

Some features you may experience as the screen gets wider:

• Buttons will get wider but not taller.

□ Select Summary from the Navigation menu to access this page.

#### **Student Information**

A student summary card is displayed for each student added to your account which displays the number of unread alerts for your student (according to your alert settings).

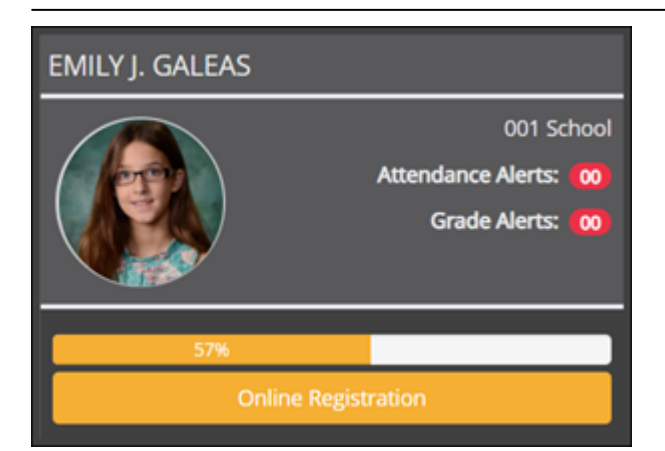

During the Online Registration period, additional information and tools are available on each student summary card.

PP

### **Online Registration**

#### During the annual online registration window:

You can easily see your student's progress in the registration process and access the page where you can complete the forms.

If your student's registration is in progress, a pop-up window opens from this page.

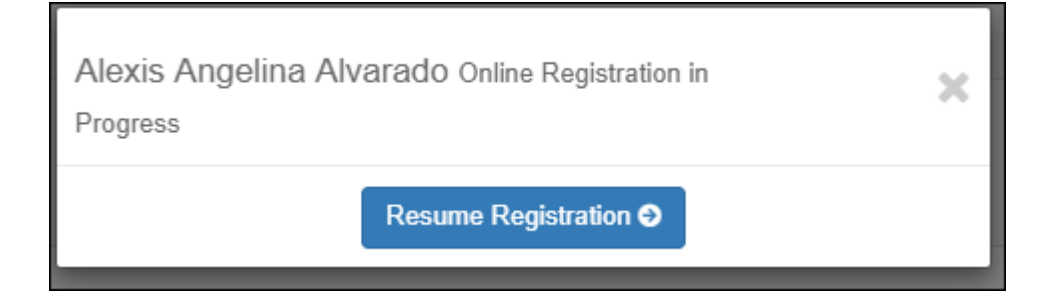

□ Click **Resume Registration** to continue the registration process.

Or, click  $\times$  to close the pop-up window and continue registration later.

Once you have completed registration, the pop-up window will no longer appear.

**NOTE:** On the Summary page, the **Registration** button will be red, yellow, or green depending on how far along you are in the process.

• The information is green if all forms are completed (i.e., 100%).

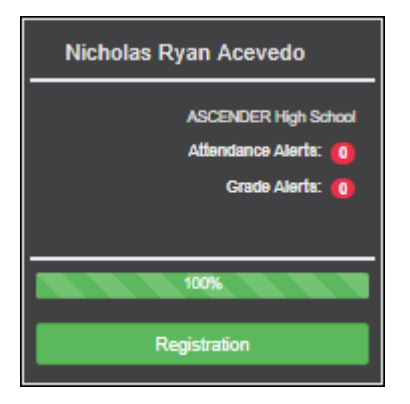

• The information is yellow if most of the forms are completed (i.e., 50%-99%).

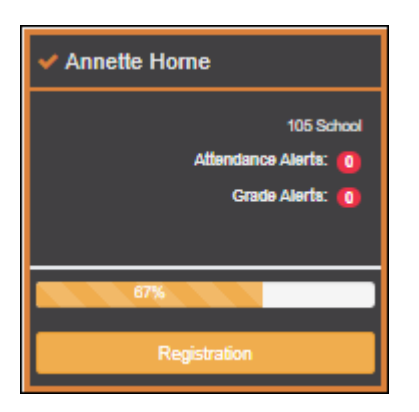

• The information is red if fewer than half of the forms are completed (i.e., 0%-49%).

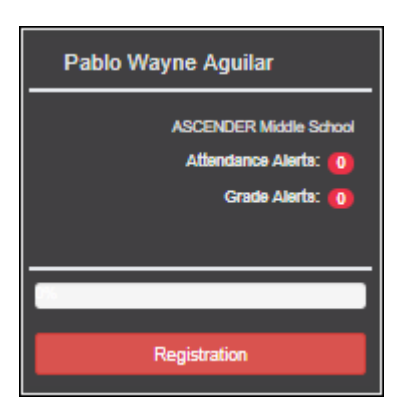

• The card is highlighted and has a check mark for the selected student.

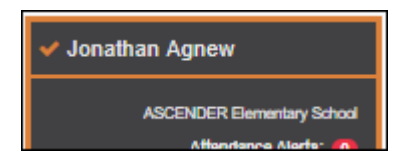

□ To begin or resume the registration process, click **Resume Registration** on the pop-up window, or click the **Registration** button on the student's card.

3

The Registration page opens.

#### **Campus Message**

If campus notes have been entered, they are displayed.

**MOBILE DEVICE USERS:** On a mobile device, tap **View Campus Notes** to view any notes provided by the campus.

#### **Published Grades**

If your student's report card or interim progress report (IPR) is available, a button is displayed.

| Published Grades                   |                         |
|------------------------------------|-------------------------|
| Report Cards                       | Interim Progress Report |
| <ul> <li>Class Schedule</li> </ul> |                         |
| Period * Course                    | Instructor              |

□ Click the **Report Cards** button to view the student's report card. If a skills-based report card is available, the **Skills Based Report Cards** button is displayed.

|                                            |                                    |          |          |            |       |           |         |        |                                  |          |     |                       |            |      |                           |                                | 4°00.            |
|--------------------------------------------|------------------------------------|----------|----------|------------|-------|-----------|---------|--------|----------------------------------|----------|-----|-----------------------|------------|------|---------------------------|--------------------------------|------------------|
|                                            |                                    |          |          |            |       |           |         |        |                                  |          |     |                       |            |      |                           |                                | Print Screen     |
| Selected Student:<br>Emily Michelle Adceck | Secondary                          | / Re     | port     | Card       |       |           |         |        |                                  |          |     |                       |            |      |                           |                                |                  |
| DISTRICT                                   | All Cohool Day                     |          |          | 141.       |       | Student:  |         | 019282 | Adcock, Emily                    | Michelle |     |                       |            | Τ.   |                           |                                |                  |
|                                            | 60671 041 Stree                    | nt Alamo | City, TX | 46014      |       | Address:  |         | 40173  | Hickory Canyon                   |          |     |                       |            | i i  | iem: 2<br>Control Nbri    | 653 Cyc:                       | 2                |
| SIEXTISU                                   | Principal Name:<br>Telephone: 555- | -435-713 | H JIMEN  | (EZ        |       | Counterlo | e:      | Alamo  | City, TX 47764<br>RUEY, AMANDA I | м        |     |                       |            | 5    | ichool Year:<br>Jate Run: | 2018-2019<br>Thu Oct 24 13:27: | 49 CDT 2019      |
| CAMPUS:                                    |                                    |          |          |            |       | Phone:    |         |        |                                  |          |     |                       |            |      |                           |                                |                  |
| 041 School 2 sem campus 6th-8th            | Cours                              | ю        |          |            |       | Semes     | ter One |        |                                  |          |     | Ser                   | nester Two | 6    |                           |                                |                  |
| STUDENT: Add Student                       | Title                              | Typ      | Per      | Cycle      | 1     | Cycle 2   | Ena     |        | Grd Average                      | Cycle    | 1   | Cycle                 | 2          | Exam | Grd Average               | Final Grade                    | Units of Credits |
|                                            |                                    |          |          | Grade      | Cit   | Grade (   | Cile -  |        |                                  | Grade    | Cit | Grade                 | CR         |      | Gioviniage                |                                |                  |
| Ma Ma Sharlanda 🗸 🗸                        | Advisory A - MS                    |          | 00       |            |       |           |         |        |                                  |          |     |                       |            |      |                           |                                | 0.0              |
| - my stations                              | SCI 88 SP                          |          | 00       | 90         | \$    | 90        | 9       | 0      |                                  |          |     |                       |            |      |                           |                                | 0.0              |
|                                            | SCI 88 SP                          |          | 00       |            |       |           |         |        |                                  | 76       | 8   | 84                    |            | 80   |                           |                                | 0.0              |
|                                            | Band 8 Wind Ens                    |          | 01       | 94         | 5     | 90        | 9       | 2      | 92                               | 100      |     | 100                   |            | 90   | 99                        | 96                             | 0.0              |
|                                            | Social Stud 8                      |          | 0.2      | 85         | 5     | 85        | 11      | 10     | 87                               | 55       |     | 89                    |            | 55   | 88                        | 88                             | 0.0              |
|                                            | Algebra 1 MS                       |          | 03       | 92         | 5     | 85        | 9       | 0      | 89                               | 95       |     | 95                    |            | 82   | 94                        | 92                             | 1.0              |
|                                            | Science 8                          |          | 04       | 95         | 5     | 82        | 7       | 0      | 87                               | 75       |     | 88                    |            | 85   | 82                        | 85                             | 0.0              |
| NAVIGATION:                                | PACS 1                             |          | 05       | 93         | 5     | 97        | 9       | 0      | 95                               | 62       |     | 00                    |            | 05   | 85                        | 85                             | 0.0              |
|                                            | AVID 6-MS                          |          | 05       | 99         | 5     | 100       | 8       | 9      | 20                               |          |     |                       |            |      |                           | 99                             | 0.0              |
| # Summary                                  | SUNR .                             |          | 0.0      |            |       |           |         | 0      | 84                               | 62       |     | 99                    |            | 40   | 39                        | 59                             | 0.0              |
|                                            | Athletics B.O.                     |          | 0.0      | 00         |       | 67        |         | 0      | 67                               | 100      |     | 100                   |            | 100  | 100                       | 09                             | 0.0              |
| Attendance                                 | 14100000 0-0                       |          |          |            |       |           |         | *      |                                  |          |     | 100                   |            | 144  | 114                       |                                |                  |
|                                            |                                    |          |          | Cauraa     |       |           |         |        | and the second                   |          |     | Hannak                | 4          |      | shoul Baland Ab           |                                | Testing          |
| 🕿 Grades 🗸 🗸                               |                                    | _        | _        | Course     |       | -         |         |        | Semaster                         |          |     | Concestore Concestore | a          |      | Chool Helated Ab          |                                | Semester         |
|                                            | Title                              | Per      |          | Teacher    |       | Comment   | Code(s) | Сус    | 1 2                              | Thd      | Сус | 1 2                   | Ytd        | Cyc  | 1 2                       | Ytd Cyc                        | 1 2 Ytd          |
| ▲ Discipline                               | Advisory A - MS                    | 00       | BARDE    | IN, ANNA   |       | -         |         | -      |                                  |          |     |                       |            |      |                           |                                |                  |
|                                            | SCI 88 SP                          | 00       | JOHNS    | ION. JOSEI | PHINE |           |         |        |                                  |          |     |                       |            |      |                           |                                |                  |
| Immunizations                              | SCI 88 SP                          | 00       | JOHNS    | ION, JOSEF | PHINE |           |         |        |                                  |          |     |                       |            |      |                           |                                |                  |
|                                            | Band & Wind Ens                    | 01       | ARRED    | DONDO, AN  | IA.   |           |         |        |                                  |          | 2   | 4                     | 5 9        |      | 1                         | 1                              |                  |
|                                            | Social Stud 8                      | 02       | AUSTR    | BA, ANDRE  | s     |           |         |        |                                  |          | 2   | 4                     | 5 9        |      | 1                         | 1                              |                  |
|                                            | Alexhya 1 MPS                      | 03       | WEDN     | ER VICTOR  | 212   |           |         |        |                                  |          | 2   | 4                     | 5 0        |      |                           |                                |                  |

□ Click the **Interim Progress Report** button to view the student's IPR.

|                                            | •                                                        |                               |            |           |                    |                                      |                                |       |                |          |                                           |                                                  | 4 <mark>0</mark> 0 | 0.     |
|--------------------------------------------|----------------------------------------------------------|-------------------------------|------------|-----------|--------------------|--------------------------------------|--------------------------------|-------|----------------|----------|-------------------------------------------|--------------------------------------------------|--------------------|--------|
| Selected Student:<br>Emily Michelle Adcock | Interim Prog                                             | ress Repo                     | rt         |           |                    |                                      |                                |       |                |          |                                           |                                                  | Print 5            | icreen |
| DISTRICT:                                  | SIEXT ISD                                                |                               |            |           | Student:           | 019282 Adco                          | ck, Emily Michell              | e     |                |          | Sem: 2                                    | Cyc: 2                                           |                    |        |
| SIEXT ISD                                  | 041 School 2 ser<br>80871 041 Street<br>Alamo City, TX 4 | n campus 6th-8th<br>6014      |            |           | Grade:<br>Address: | 06 T<br>40173 Hickor<br>Alamo City T | rack:01<br>y Canyon<br>X 47764 |       |                |          | Control Nbr:<br>School Year:<br>Date Run: | 653<br>2018-2019<br>Fri Oct 25 15:41:32 CDT 2011 | 9                  |        |
| CAMPUS:<br>041 School 2 sem campus 6th-8th | Course Number                                            | Course Title                  | Period     | т         | eacher Name        | Curr Avg                             | Overall Avg                    | Exe   | Cycle Ab<br>Un | n<br>Sch | Comment Codes                             | Notes                                            |                    |        |
| STUDENT: Add Student                       | 9005                                                     | LE. Period                    | 00-00      | JOHNS     | ON, JOSEPHINE      |                                      |                                | 0     | 2              | 0        |                                           |                                                  |                    |        |
|                                            | 9006                                                     | Advisory A - MS               | 00-00      | BARO      | EN, ANNA           | 100                                  |                                | 0     | 2              | 0        |                                           |                                                  |                    |        |
| Ma Mu Students Y                           | AC82                                                     | SCI 88 SP **                  | 00-00      | JOHNS     | SON, JOSEPHINE     | 084                                  |                                | 0     | 2              | 0        |                                           |                                                  |                    |        |
| iny statutes                               | F814                                                     | Band 8 Wind Ens               | 01-01      | ARRED     | DONDO, ANA         | 100                                  |                                | 0     | 2              | 0        |                                           |                                                  |                    |        |
|                                            | 5802                                                     | Social Stud 8                 | 02-02      | AUSTR     | BA, ANDRES         | 009                                  |                                | 0     | 2              | 0        | A                                         | IPR Comment is an A for Outsta                   | nding Studen       | L.     |
|                                            | 2111                                                     | Algebra 1 MS                  | 03-03      | WARN      | ER, VICTORIA       | 095                                  |                                | 0     | 2              | 0        |                                           |                                                  |                    |        |
|                                            | C802                                                     | Science 8                     | 04-04      | ARREI     | DONDO, ANA         | 005                                  |                                | 0     | 2              | 0        |                                           |                                                  |                    |        |
|                                            | L823                                                     | PACS 1                        | 05-05      | POWL      | EDGE, MONIQUE      | 008                                  |                                | 0     | 0              | 0        |                                           |                                                  |                    |        |
|                                            | L827                                                     | SOAR                          | 05-05      | OUTIE     | RREZ, JANETH       | 098                                  |                                | 0     | 2              | 0        |                                           |                                                  |                    |        |
| NAME ATION-                                | E802                                                     | ELAR 8                        | 06-06      | GONZ      | ALES, HENRIETTA    | 092                                  |                                | 0     | 2              | 0        |                                           |                                                  |                    |        |
| nurran ion.                                | PASG                                                     | Athletics 8-G                 | 07-07      | APPER     | RLEY, AMANDA       | 100                                  |                                | 0     | 2              | 0        |                                           |                                                  |                    |        |
| # Summary                                  | ** Self Paced Cours                                      | 4                             |            |           |                    |                                      |                                |       |                |          |                                           |                                                  |                    |        |
| . cannay                                   |                                                          |                               |            |           |                    | Explanat                             | ion of Comment                 | Codes | Used           |          |                                           |                                                  |                    |        |
| Attendance                                 | A-Outstanding Stur                                       | fent<br>: 100-90, B: 89-80 C: | 79-75 D:74 | -70 F: 69 | 10                 |                                      |                                |       |                |          |                                           |                                                  |                    |        |

The report is displayed. Click **Print Screen** to print the screen as it appears on the page. **NOTE:** Print screen dimension can be no greater than 992 pixels.

Only the most current report card or IPR is provided.

If your student's Texas Assessments are available, a button is displayed.

| Published Grad                     | es          |                         |  |
|------------------------------------|-------------|-------------------------|--|
| Texas Assessment                   | Report Card | Interim Progress Report |  |
| <ul> <li>Class Schedule</li> </ul> |             |                         |  |

□ Click the **Texas Assessment** button to be directed to the Family Portal login page to login and view the student's available assessments, or click here to view information for ASCENDER ParentPortal Single Sign-on.

|                        |                      |                     | En español                                                            |
|------------------------|----------------------|---------------------|-----------------------------------------------------------------------|
| Texas Education Agency | Family F             | Portal              |                                                                       |
| Unique Student A       | ccess Code (Código   | de acceso ún        | ico del estudiante):                                                  |
| 6-Character Uni        | ique Code            |                     |                                                                       |
| Date of Birth:         |                      |                     |                                                                       |
| Month                  | ▼ Day                | <b>~</b>            | Year 👻                                                                |
| Legal First Name       | 1                    |                     |                                                                       |
| Legal First Nam        | ne                   |                     |                                                                       |
|                        |                      |                     |                                                                       |
|                        | sic                  | SN ON               |                                                                       |
|                        | _                    | _                   |                                                                       |
| More Login Infor       | mation               | More                | e Support                                                             |
| Where can I find my    | access code?         | Conta               | act your school                                                       |
| How do I look up m     | y access code?       | Suppo               | orted Browsers                                                        |
| Having trouble logg    | ing in?              |                     |                                                                       |
|                        | Convright @ 2022 Car | nhium Assessment In | <ul> <li>All rights reserved. L Terms of use &amp; private</li> </ul> |

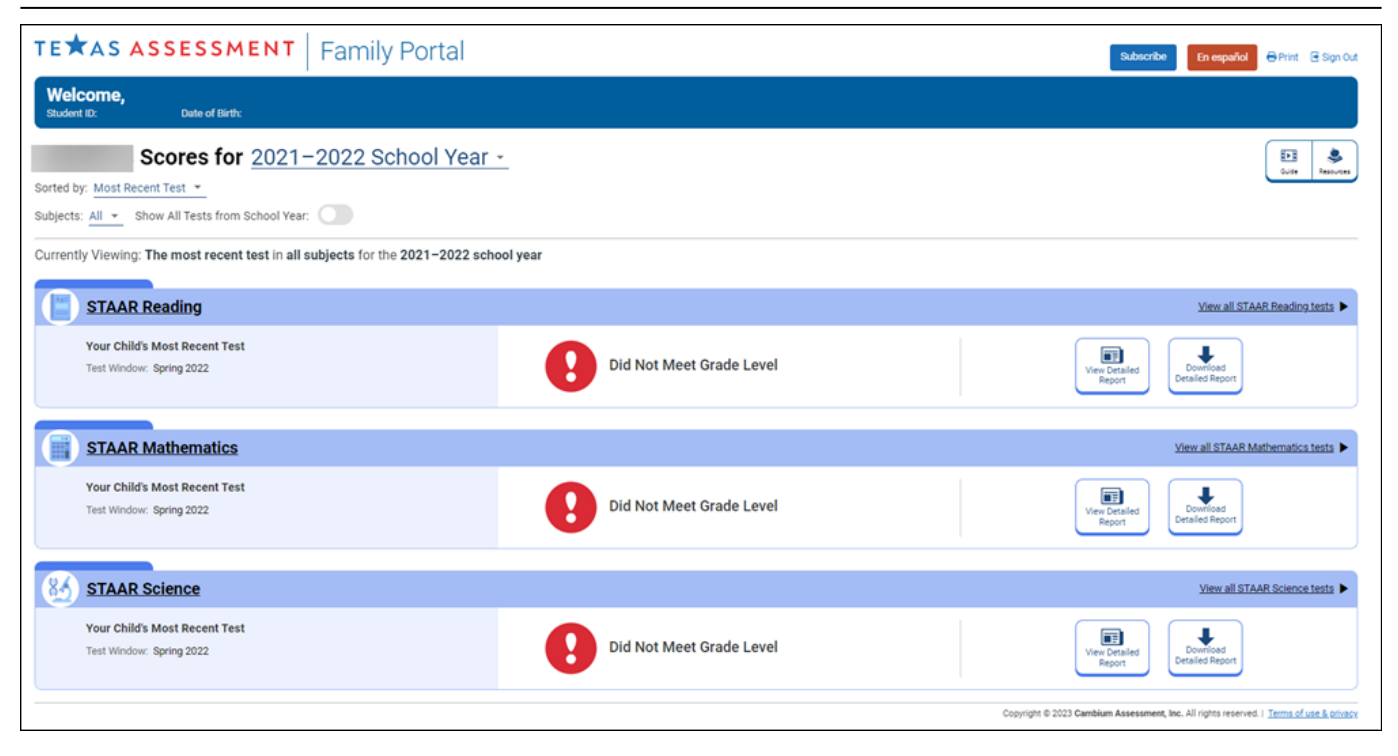

### **Class Schedule**

The student's class schedule is displayed if enabled by the district, including period, course title, teacher name, room number, current attendance and current grade average for each class.

**MOBILE DEVICE USERS:** On a mobile device, only the period, course, and current average are visible initially. Tap a row to view the complete details for each class.

| Instructor | <b>pr</b> If the teacher has provided an email address, the teacher's name is displayed as a link to that email address. If you click the name, the default email client (as specified in your Internet Options settings) opens with the teacher's address in the To field. |                                          |                                   |  |  |  |  |  |  |
|------------|----------------------------------------------------------------------------------------------------|------------------------------------------|-----------------------------------|--|--|--|--|--|--|
|            | <b>TIP:</b> If you use web-based email (e.g., Gmail or Yahoo! Mail), you can copy the email address from the default email client to a web-based email message.                                                                                                    |                                          |                                   |  |  |  |  |  |  |
|            | If the teacher has provided additional notes, click by the notes. The notes oper<br>a pop-up window. Click anywhere on the page to close the pop-up window.                                                                                                    |                                          |                                   |  |  |  |  |  |  |
| Last Upda  | ted                                                                                                    | The date when the teacher last updated g | rades or attendance is displayed. |  |  |  |  |  |  |

7

| Commont Assortance | The studentic surrout are do sucress for each class is displayed                                                                     |
|--------------------|----------------------------------------------------------------------------------------------------|
| Current Average    | The student's current grade average for each class is displayed.                                                                     |
|                    | If the course is set up to post letter grades, letter grades are displayed.                                                          |
|                    | If the course is not graded, the message "Non-graded Course" is displayed in place of a grade.                                       |
| Today's Attendance | Attendance for the current date is displayed for each class if it has been posted. Otherwise, it is blank.                           |
|                    | If the student is enrolled in an elementary campus which has only one period, one attendance status is displayed for the entire day. |

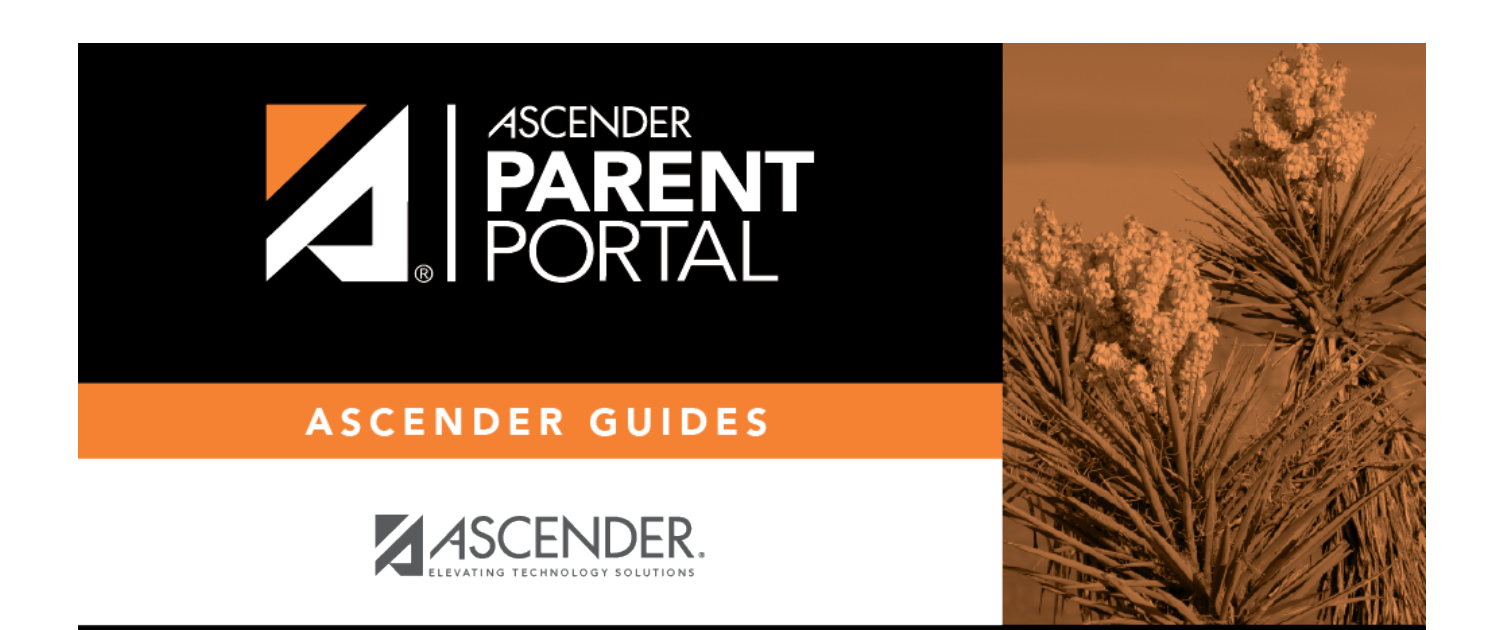

# **Back Cover**